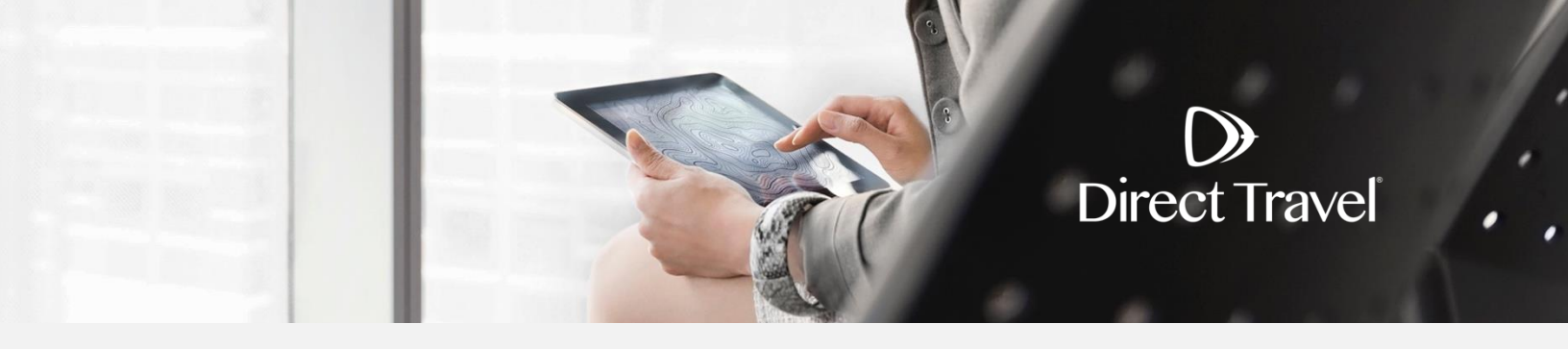

## Concur Traveler Profiles Managing Your Profile

## **Managing Your Profile**

 $\bigcirc$ 

The first time you log in please complete your profile. To access your profile click on *Profile* then *Profile Settings*.

| SAP Concur C. Travel Approvals                                                      | App Center              | Profile 🕶 🗕            |
|-------------------------------------------------------------------------------------|-------------------------|------------------------|
| SAP Concur C<br>Hello, William                                                      |                         | Sign Out               |
| TRIP SEARCH                                                                         | ALERTS                  | Search by name or ID Q |
| <ul> <li>Booking for myself   Book for a guest</li> <li>Book for a guest</li> </ul> | You have unused tickets | Cancel Start Session   |
| Mixed Elight/Train Search                                                           | COMPANT NOTES           |                        |

## Click on *Personal Information* to go to the top of the profile page.

| C. CONCUR Travel                                                                                                    | Approvals Reporting - App Center                                                                                                    | Profile - 💄                                                                                                    |
|----------------------------------------------------------------------------------------------------|----------------------------------------------------------------------------------------------------|----------------------------------------------------------------------------------------------------|
| Profile Personal Inform                                                                                                    | ation Change Password System Settings Mo                                                                                                    | vile Registration Travel Vacation Reassignment                                                                                                    |
| Your Information<br>Personal Information<br>Company Information<br>Contact Information<br>Email Addresses<br>Emergency Contact<br>Credit Cards<br>Travel Settings<br>Travel Preferences<br>International Travel<br>Frequent-Traveler Programs<br>Assistants/Arrangers<br>Other Settings<br>E-Receipt Activation<br>System Settings<br>Connected Apps<br>Concur Connect<br>Change Password<br>Travel Vacation<br>Reassignment<br>Mobile Registration<br>I'm Assisting | Profile Options<br>Select one of the following to customize your user profile<br>Personal Information<br>Your home address and emergency contact information<br>Company Information<br>Your company name and business address or your rem<br>location address.<br>Credit Card Information<br>You can store your credit card information here so you d<br>have to re-enter it each time you purchase an item or se<br>Enceipt Activation<br>Enable e-receipts to automatically receive electronic red<br>from participating vendors.<br>Travel Vacation Reassignment<br>Going to be out of the office? Configure your backup trav<br>manager.<br>Mobile Registration<br>Set up access to Concur on your mobile device | System Settings         Which time zone are you in? Do you prefer to use a 12 or 24-hour clock? When does your workday start/end?         Contact Information         How can we contact you about your travel arrangements?         Setup Travel Assistants         nt       You can allow other people within your companies to book trips         ice.       and enter expenses for you.         Travel Profile Options         ipts       Carrier, Hotel, Rental Car and other travel-related preferences.         Change Password         change your password. |

The required fields are marked [Required] and [Required\*\*] and must be completed in order to save your profile. Verify or fill out all name fields.

| Your Information                                                                                                    | My Prof                                                                         | ile - Personal I                                                                         | nformation                                                                                  |                                                              |                                                                            |                                             |
|----------------------------------------------------------------------------------------------------|---------------------------------------------------------------------------------|------------------------------------------------------------------------------------------|---------------------------------------------------------------------------------------------|--------------------------------------------------------------|----------------------------------------------------------------------------|---------------------------------------------|
| Personal Information<br>Company Information<br>Contact Information<br>Email Addresses<br>Emergency Contact<br>Credit Cards | Jump To: Personal<br>Disabled fields (g<br>dlsupport@dt.cor<br>Fields marked[Re | Information  ray) cannot be changed. If there n quired] and [Required**] (valid          | Choose<br>e are errors in these fields, contact (<br>dated and required) must be comple     | online Directravel suppor<br>eted to save your profile.      | t leam at                                                                  | Change<br>Picture                           |
| Travel Settings<br>Travel Preferences                                                                                      | A Import<br>Your Nam<br>presenting                                              | ant Note<br>e and Airport Security: Please make<br>at the airport. Due to increased airp | e certain that the first, middle, and last na<br>ort security, you may be turned away at ti | mes shown below are identic<br>he gate if the name on your i | al to those on the photo identificat<br>dentification does not match the n | ion that you will be<br>ame on your ticket. |
| International Travel                                                                                                    | Title                                                                           | First Name                                                                               | Middle Name[Required]                                                                       | Nickname                                                     | Last Name                                                                  | Suffix                                      |
| Assistants/Arrangers                                                                                                    |                                                                                 | ▼   William                                                                              | E                                                                                           | DT                                                           | Never                                                                      | T                                           |
| Other Settings                                                                                                    |                                                                                 |                                                                                          | No Middle Name                                                                              |                                                              |                                                                            |                                             |
| E-Receipt Activation                                                                                                    |                                                                                 |                                                                                          |                                                                                             |                                                              |                                                                            |                                             |
| System Settings                                                                                                    | Company Infor                                                                   | mation                                                                                   |                                                                                             |                                                              |                                                                            | Go to top                                   |
| Connected Apps Concur Connect Employee ID Change Passwerd                                                                  |                                                                                 |                                                                                          |                                                                                             |                                                              |                                                                            |                                             |
| Travel Vacation                                                                                                    | Manager                                                                         | Org. Unit/Division                                                                       | Employee Position/                                                                          | Title[Required]                                              |                                                                            |                                             |
| Reassignment                                                                                                    |                                                                                 | Evonik Corp                                                                              | <ul> <li>Support Desk</li> </ul>                                                            |                                                              |                                                                            |                                             |
| Mobile Registration                                                                                                    |                                                                                 |                                                                                          |                                                                                             | _                                                            |                                                                            |                                             |
| rm Assisting                                                                                                    |                                                                                 |                                                                                          | Save                                                                                        |                                                              |                                                                            |                                             |

**Addresses:** Select your Assigned Location from the dropdown of locations. Check the box 'Address same as assigned location' to assign the location as your work address. Enter Home Address.

| Work Address                 |                                   | Go to top |
|------------------------------|-----------------------------------|-----------|
| Company Name                 | Assigned Location                 |           |
| Evonik DT                    | Please choose a company location. |           |
| Street                       |                                   |           |
| 299 Jefferson Road           | Address same as assigned location |           |
| City                         | State/Province/Region             |           |
| Parsippany                   | NJ                                |           |
| Postal Code Country          |                                   |           |
| 07054 United \$              | States of America 🔹               |           |
| Home Address                 |                                   | Go to top |
| Street<br>860 Wyckoff Avenue |                                   |           |
| City                         | State/Province/Region             |           |
| Manwan                       |                                   |           |
| 07430 Onited S               | States of America 🔹               |           |
|                              | Save                              |           |

 $\bigcirc$ 

**Contact Information:** Enter either a work phone or home phone and a mobile phone are required. **Email Addresses:** Click **[+] Add an email address** to add contact emails. You may have up to 3 emails per account.

| Contact Information           |                            |            |              |                |   |                 |               |            | Go to top     |
|-------------------------------|----------------------------|------------|--------------|----------------|---|-----------------|---------------|------------|---------------|
| Work Phone[Required**]        | Work E                     | xtension   |              | Work Fax       |   | 2nd Work Phone/ | Remote Office |            |               |
| 800-999-7939                  |                            |            |              |                |   |                 |               |            |               |
| Home Phone[Required**]        |                            |            |              |                |   | л               |               |            |               |
|                               |                            |            |              |                |   |                 |               |            |               |
| Pager                         | Other P                    | hone       |              |                |   |                 |               |            |               |
|                               | JL                         |            |              |                |   |                 |               |            |               |
| Mobile Phone Country/Region   | Mobile                     | Phone[Rec  | uired**]     |                |   |                 |               |            |               |
| United States of America (+1) | ✓ 800-99                   | 99-7939    |              |                |   |                 |               |            |               |
| **You must specify eithe      | <u>er</u> a home phor      | ne or a wo | rk phone.    |                |   |                 |               |            |               |
|                               |                            |            |              | Save           |   |                 |               |            |               |
| Email Addresses               |                            |            |              |                |   |                 |               |            | Go to top     |
| Please add at least one e     | mail address.              |            |              |                |   |                 |               |            |               |
| How do I add an email         | address?                   |            |              |                |   |                 |               |            |               |
|                               |                            |            |              |                |   |                 |               | 🔂 Add an ( | email address |
| E                             | mail Address               |            |              |                |   | Verify          | Contact?      | Actions    |               |
| Email 1 o                     | nlinetoolsupport@          | dt.com     |              |                |   |                 | Yes           | 2          |               |
|                               |                            |            |              |                |   |                 |               |            |               |
| Emergency Contact             |                            |            |              |                |   |                 |               |            | Go to top     |
| Name                          |                            |            |              | Relationship   |   |                 |               |            |               |
| William Never                 |                            |            |              | Spouse 🗸       |   |                 |               |            |               |
| Street                        |                            |            |              |                |   |                 |               |            |               |
|                               | ✓ Address same as employee |            |              |                |   |                 |               |            |               |
| City                          |                            | State/Pro  | vince        | Postal Code    |   |                 |               |            |               |
|                               |                            |            |              |                |   |                 |               |            |               |
| Country/Region                |                            |            | Phone        | Alternate Phon | e |                 |               |            |               |
| United States of America      |                            | ~          | 888-999-7575 |                |   |                 |               |            |               |
|                               |                            |            |              | Course         |   |                 |               |            |               |
|                               |                            |            |              | Save           |   |                 |               |            |               |

**Emergency Contact:** Enter your emergency contact details.

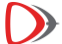

**Travel Preferences:** Check any discounts you may be eligible for. Enter Air Travel, Hotel, and Car Rental Preference Information. Add any Frequent-Travel Programs by clicking on **[+] Add a Program**.

| Travel Preferences                                                                                                    |                                                                   |                | Go to top |  |  |  |  |
|----------------------------------------------------------------------------------------------------|-------------------------------------------------------------------|----------------|-----------|--|--|--|--|
| Eligible for the following discount travel rates/fare classes                                                                                                    |                                                                   |                |           |  |  |  |  |
| AAA/CAA Government Military Senior/AARP                                                                                                    |                                                                   |                |           |  |  |  |  |
| Air Travel Preferences 🛞                                                                                                    | Air Travel Preferences 🍘                                          |                |           |  |  |  |  |
| Seat Section Special Meals Ticket Delivery                                                                                                    |                                                                   |                |           |  |  |  |  |
| Don't Care ▼ Don't Care ▼ Regular Meal ▼                                                                                                    | Don't Care ▼ Don't Care ▼ Regular Meal ▼ E-ticket when possible ▼ |                |           |  |  |  |  |
| Preferred Departure Airport 🕼 Ot                                                                                                    | ther Air Travel Preferences                                       | Medical Alerts |           |  |  |  |  |
| R                                                                                                    | lequest AA upgrades                                               |                | ļ         |  |  |  |  |
| Hotel Preferences                                                                                                    |                                                                   |                |           |  |  |  |  |
| Room Type Smoking Preference   King Non-smoking   I prefer hotel that has:   a gym   a pool   a restaurant   room service   Early Check-in     Accessibility Needs   Image: Image: I |                                                                   |                |           |  |  |  |  |
|                                                                                                    |                                                                   |                |           |  |  |  |  |
| Frequent_Traveler Programs                                                                                                    |                                                                   |                |           |  |  |  |  |
| Your Frequent Traveler, Driver, and Hotel Guest Prog                                                                                                    | Your Frequent Traveler, Driver, and Hotel Guest Programs          |                |           |  |  |  |  |
|                                                                                                    |                                                                   |                |           |  |  |  |  |
| No programs defined                                                                                                    |                                                                   |                |           |  |  |  |  |
|                                                                                                    |                                                                   |                |           |  |  |  |  |

**TSA Secure Flight:** Enter Gender and Date of Birth. Add DHS Redress and TSA Pre-Check numbers (also known as Global Entry or Known Traveler) if applicable.

International Travel: Passports and Visas: Click on [+] Add a Passport or [+] Add a Visa to add Visa and Passport information.

| TSA Secure F                                                                                                    | light                                                                                                    |                                                                                            |                                                                                              |                                                                                                    |  |  |
|----------------------------------------------------------------------------------------------------|----------------------------------------------------------------------------------------------------|--------------------------------------------------------------------------------------------|----------------------------------------------------------------------------------------------|----------------------------------------------------------------------------------------------------|--|--|
| The Transportation<br>may be subject to a<br>agencies or others<br>web site at WWW.T                                                                                                    | Security Authority (TSA) requires a<br>additional screening or denied tran<br>under its records notice. For more<br>SA.GOV. | us to transmit information of<br>sport or authorization. TSA<br>on TSA privacy policies of | collected from you. Providing<br>a may share information you<br>to view the records notice a | g information is required. If it is not provided, you<br>I provide with law enforcement or intelligence<br>and the privacy impact assessment, see the TSA's |  |  |
| Gender [Required]                                                                                                    | Date of Birth (mm/dd/yyyy)[Required]                                                                                        | DHS Redress No.                                                                            | TSA Prev Known Traveler                                                                      | Number                                                                                                    |  |  |
| 🔵 Male 🖲 Female                                                                                                    |                                                                                                    |                                                                                            |                                                                                              |                                                                                                    |  |  |
| Save                                                                                                    |                                                                                                    |                                                                                            |                                                                                              |                                                                                                    |  |  |
| International Trav                                                                                                    | el: Passports and Visas                                                                                                    |                                                                                            |                                                                                              | Go to top                                                                                                    |  |  |
| Adding your passport information to your profile will allow us to include it in your reservations. Having this information in your reservation can make international travel a little easier. |                                                                                                    |                                                                                            |                                                                                              |                                                                                                    |  |  |
| Passports                                                                                                    |                                                                                                    |                                                                                            |                                                                                              | [+] Add a Passport                                                                                                    |  |  |
| 🔲 I do not have a pa                                                                                                    | ssport                                                                                                    |                                                                                            |                                                                                              |                                                                                                    |  |  |
| International V                                                                                                    | lisas                                                                                                    |                                                                                            |                                                                                              | [+] Add a Visa                                                                                                    |  |  |
| Save                                                                                                    |                                                                                                    |                                                                                            |                                                                                              |                                                                                                    |  |  |

Assistants and Travel Arrangers: Click [+] Add an Assistant to allow others within your company to access your profile, trip library, and the ability to make travel arrangements on your behalf. Credit Cards: Click [+] Add a credit card to add a credit card.

| Assistants a              | Ind Travel Arrangers                                       |                                            |                                 |                  | Go to top             |
|---------------------------|------------------------------------------------------------|--------------------------------------------|---------------------------------|------------------|-----------------------|
| Please sele<br>Refuse Sel | ct the individuals within you<br>If Assigning Assistants 🕜 | r organization that you would like to give | permission to perform travel fu | nctions for you. |                       |
| Your Assista              | ants and Travel Arrangers                                  |                                            |                                 |                  | [+] Add an Assistant  |
|                           |                                                            | You currently have no a                    | assistants defined.             |                  | •                     |
|                           |                                                            | Sau                                        |                                 |                  |                       |
|                           |                                                            | 880                                        | e                               |                  |                       |
| Credit Cards              | S                                                          |                                            |                                 |                  | Go to top             |
| You current               | y have the following credit                                | cards saved with your profile.             |                                 |                  | [+] Add a Credit Card |
| VISA                      | DT TEST VISA                                               | 20001-20001-20001-1111                     | Exp: 02/2020                    | 800              | 1                     |
|                           |                                                            |                                            |                                 |                  |                       |
|                           |                                                            |                                            |                                 |                  |                       |
|                           |                                                            |                                            |                                 |                  |                       |
|                           |                                                            | Sav                                        |                                 |                  |                       |

NOTE: You will need to check the default checkbox for Plane Tickets or Hotel Reservations in order for your credit card to be visible and available to a travel agent for offline reservations.

 $\triangleright$